# DISTRIBUTOR'S GUIDE FOR BADGERELEASE.COM

# Hello! I'm Brett! Let's start your tour of BadgeRelease.com

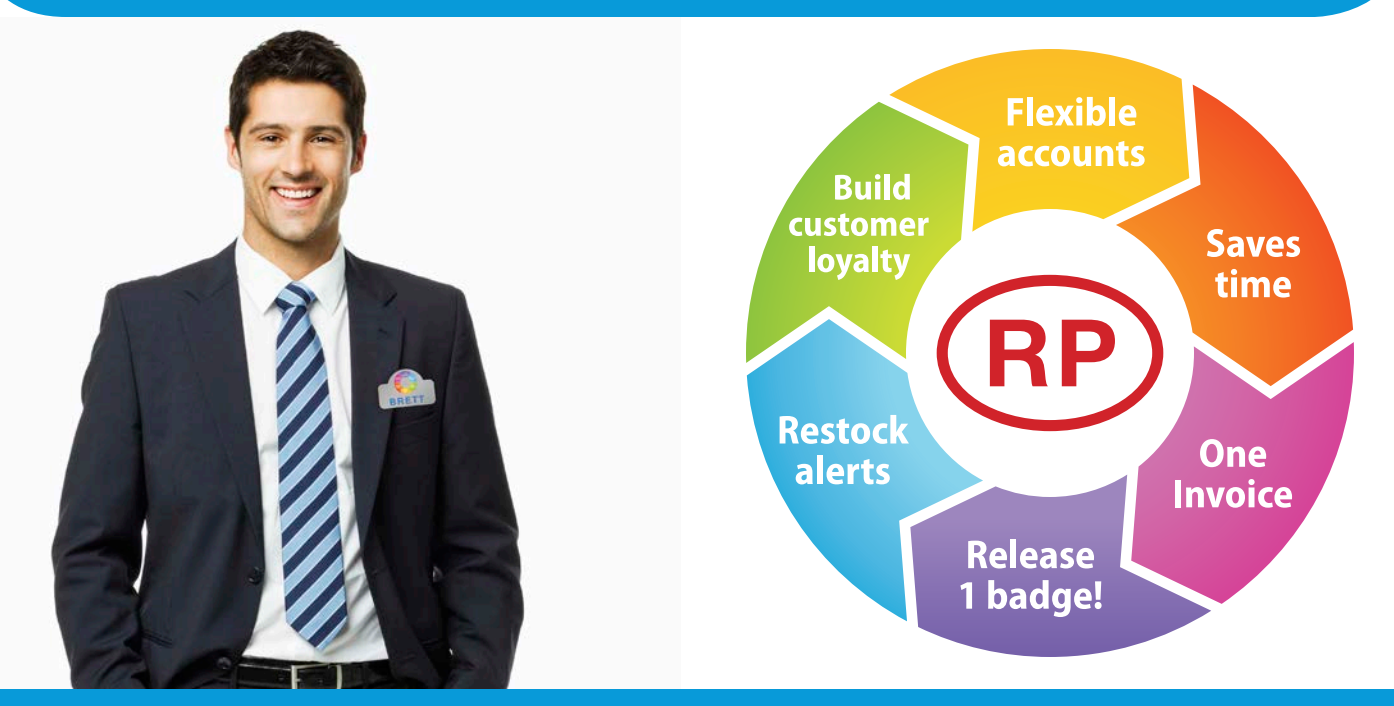

SAGE 50029 | ASI 59080 | PPAI 111778 | UPIC IDLINE DISTRIBUTOR CENTRAL | TRADE ONLY 81710

#### I'll welcome you each time!

| • • • • Welcome to Badge Release × + |                                                                                                    |                       |             |   | n <sup>2</sup> |
|--------------------------------------|----------------------------------------------------------------------------------------------------|-----------------------|-------------|---|----------------|
|                                      | in (C) (Sr Google                                                                                     | 3) ☆ ₫                | +           | Ĥ | =              |
| Our incredible                       | user-friendly Online Badge Release Program allows<br>names and order badges 24/7 on this password pro | you to in<br>tected s | put<br>ite. |   |                |
|                                      | User name Password Remember me Login<br>Remember me Discourse Password                                | d                     |             |   |                |
|                                      |                                                                                                    |                       |             |   |                |

I'm Brett, the Badge Release guy! I'll welcome you each time you visit BadgeRelease.com.

#### Here's your home screen

| https://badgerelease.com/Customer |                                        | ⊤ C Q Search   | 11111111111111111111111111111111111111 |
|-----------------------------------|----------------------------------------|----------------|----------------------------------------|
| RP Welcome to your Rele           | aase Program!                          |                |                                        |
| fome Edit Profile Sign Out        |                                        | User: halisdem | 0                                      |
| Home Place Order Programs C       | rders Edit Users Edit Addresses Edit 1 | Theme          |                                        |
|                                   |                                        |                |                                        |
|                                   |                                        |                |                                        |
|                                   | PROGRAMS                               | 4              |                                        |
|                                   |                                        | m (i)          |                                        |
| Place                             | Manage View                            | Previous       |                                        |
| Order                             | Programs C                             | Drders         |                                        |
|                                   |                                        |                |                                        |
|                                   |                                        |                |                                        |
|                                   |                                        |                |                                        |
|                                   |                                        |                |                                        |
|                                   |                                        |                |                                        |
| Edit                              | Edit                                   |                |                                        |
| Users                             | Addresses                              |                |                                        |
|                                   |                                        |                |                                        |
| 2015 Badge Release Online         |                                        |                |                                        |
|                                   |                                        |                |                                        |
|                                   |                                        |                |                                        |
|                                   |                                        |                |                                        |
|                                   |                                        |                |                                        |
|                                   |                                        |                |                                        |

Five large buttons greet you for the main features of the site:

- 1. Place Order
- 2. Manage Programs
- 3. View Previous Orders
- 4. Edit Users
- 5. Edit Addresses

#### **Place Order Tab**

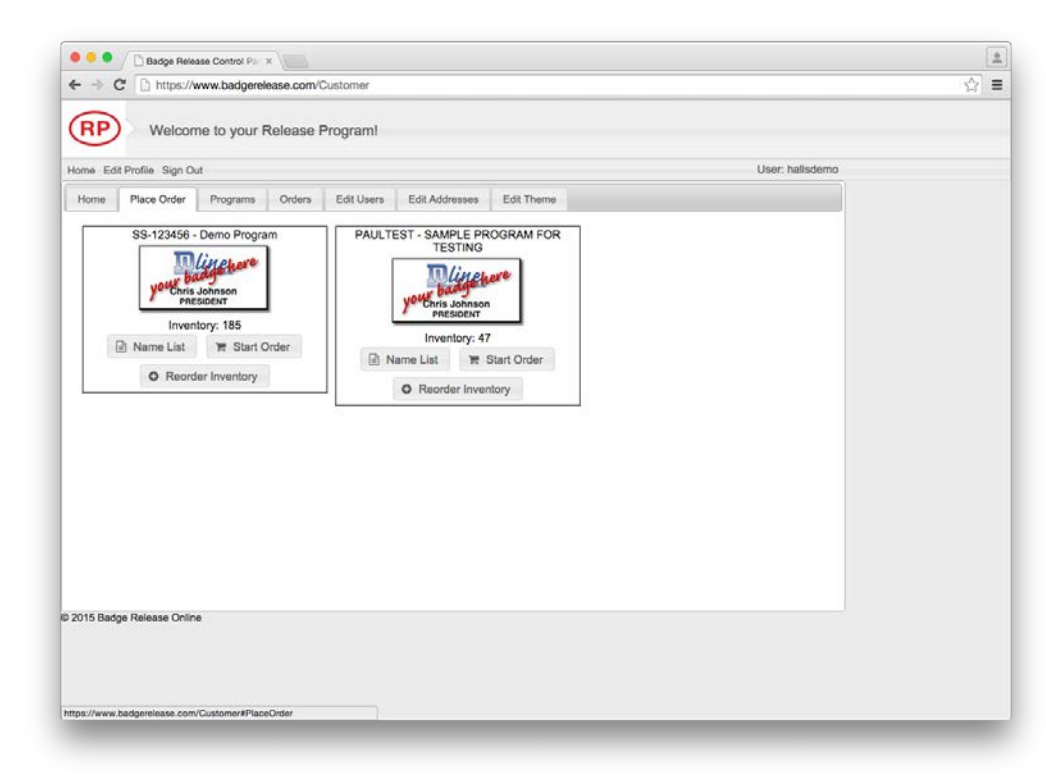

Click on either the **Place Order** button or **Place Order** tab

Buttons under your badge image are:

**Name List** displays list of names through program history.

**Start Order** brings you to order page to enter names.

#### **Reorder Inventory**

takes you to the page to send a request to add products to your program.

#### **Programs**

| Welcome to your Release Program     to est profix a gin ou     to est profix a gin ou     to est       | ⇒ C       | https://     | /www.b | badgerelease.com/Customer               |                |            |                 | _ |
|----------------------------------------------------------------------------------------------------|-----------|--------------|--------|-----------------------------------------|----------------|------------|-----------------|---|
| EdsPolite Sign Out     User: hallsdemo                                                                                                    | P         | Welco        | me to  | your Release Program!                   |                |            |                 |   |
| me       Pace Order       Pogram       Order       Edit Users       Edit Addresses       Edit Theme         head a program to edit He users associated with it.                                                                                                    | Edit Pr   | ofile Sign ( | Dut    |                                         |                |            | User: hallsdemo |   |
| lect a program to edit the users associated with it.                                                                                                    | ne P      | Nace Order   | Pro    | grams Orders Edit Users                 | Edit Addresses | Edit Theme |                 |   |
| Program       Program       Program         1/23464       145       3       Demo Program         1/23464       100       Bannja program for testing address copying       100         1/23464       100       Bannja program for testing address copying       100         0.00000000000000000000000000000000000                                                                                                    |           |              |        |                                         |                |            |                 |   |
| P123464     45     3     Demo Program       ULTERT     47     Skurter Processon Forstrag address copying     To To Testing address copying       P123464A     100     Bandle program for testing address copying     To To Testing address copying       Nut Testro     Testing COPY PROCESSON Function     To To Testing address copying       Download     Page 1     of 1                                                                                                    | Program   | Inventory    | Users  | Program Name                            |                |            |                 |   |
| In 2345 (16) 3 Geno Program for testing address copying TRUE O<br>H123454 to Sampla program for testing address copying TRUE O<br>ULLESTO TESTING OPP PROGRAM FUNCTION TRUE O<br>Demined Page 1 of 1 + + + + + + + + + + + + + + + + + +                                                                                                    |           |              |        |                                         | -              |            |                 |   |
| ULTES 147 DAME PROGRAM FOR TESTING<br>ULTESTO<br>ULTESTO<br>Demond<br>Badge Release Online                                                                                                    | -123456   | 185          | 3      | Demo Program                            | FININO         |            |                 |   |
| 12386A 100 Earopa program for testory address copyre                                                                                                    | ULTEST    | 47           |        | SAMPLE PROGRAM FOR TESTING              | THE DO         |            |                 |   |
| Occessod resolution recollection in [3] [3] Oceasion (1997) (1997) (1997 | -123456A  | 100          |        | Sample program for testing address copy |                |            |                 |   |
| Deveload - Pege 1 of 1 20 1 Vew 1.4 of 4 Badge Release Chine                                                                                                    | ULTESTO   | 4            |        | TESTING COPY PROGRAM FUNCTION           |                |            |                 |   |
|                                                                                                    | i Badge F | Release Onli | ne     |                                         |                |            |                 |   |

This tab displays a list of your programs. Click on a column and the program image will display at the top of the screen. Enter information in the empty fields to search for a specific program.

1

F Shopping cart icon – brings you to order page

Spreadsheet icon – displays Inventory Report

List Icon – Displays list of names through program history

Plus Icon – Allows you to request additional inventory of badges

#### **Place an order!**

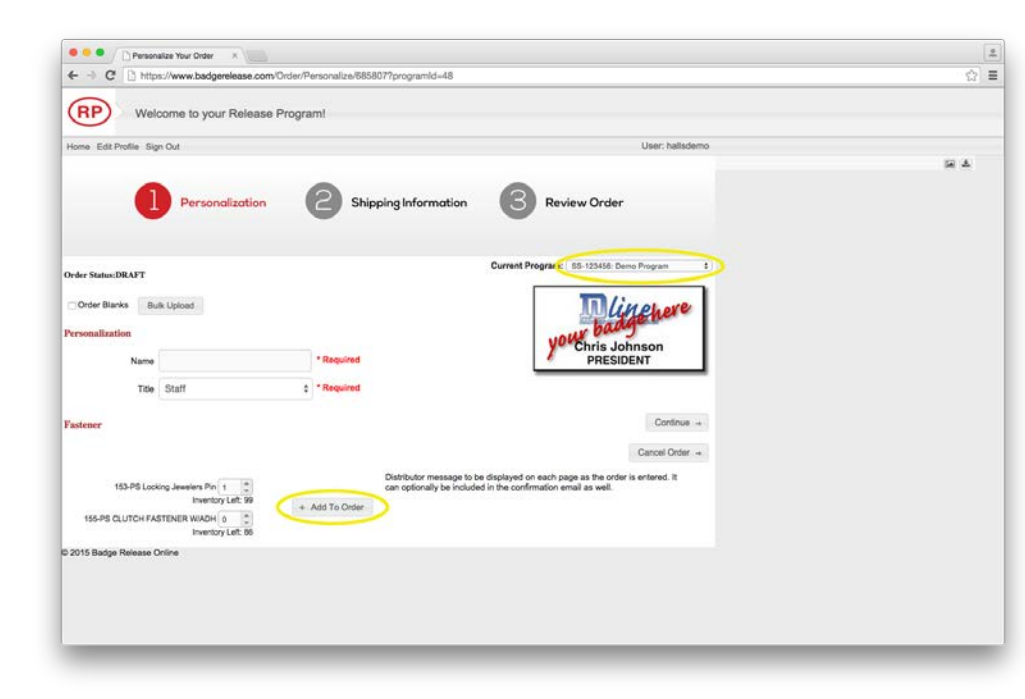

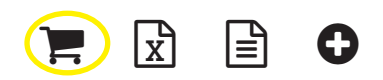

Click on the shopping cart in the program list to start an order.

Enter names and then click the **Add to Order** button or hit the enter key.

You will be able to place an order for multiple programs at one time.

### **Entering Names**

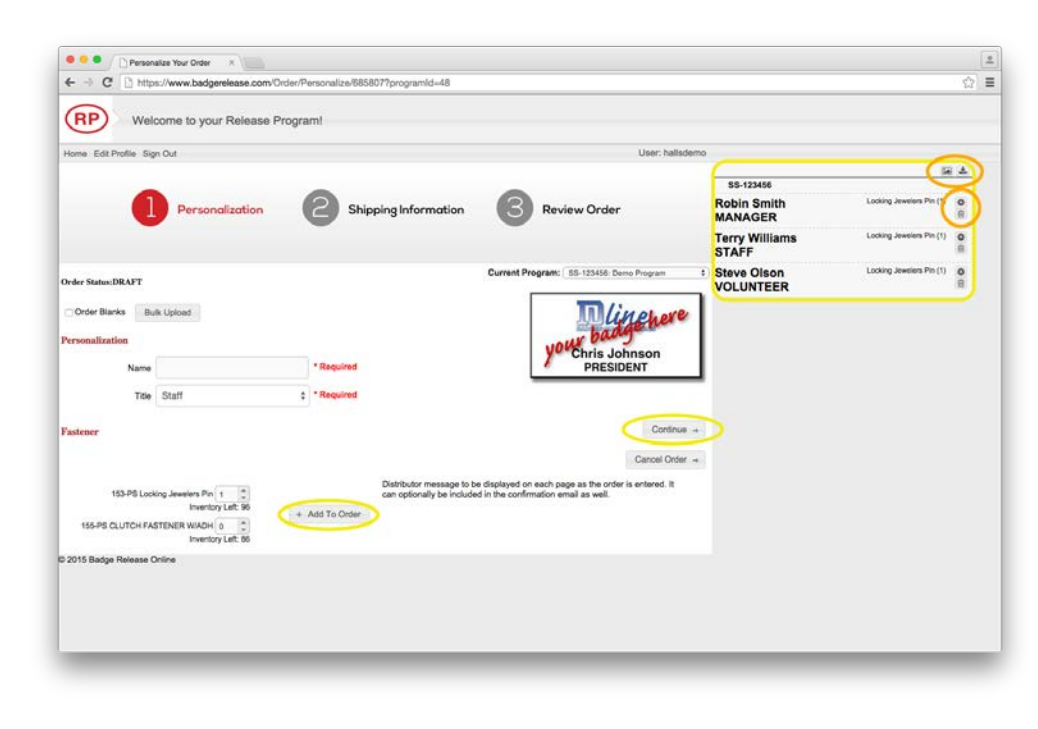

After each name, hit enter or click the **Add to Order** button.

Once names have been added to order, they will appear to the right of the screen (names for review will appear at the bottom on smaller screens). Icons near names allow you to:

- toggle thumbnails
- 📥 download name list
- edit badge information
- 🛍 delete badge

Once all the names have been entered, click the **Continue** button. Next step is confirming shipping information.

#### **Bulk Upload**

| E -> C D https://www.badgerelease.com/Orden | Personalize/685807?programid=48                                                                                                    |                                                    |          |                          | 5    |
|---------------------------------------------|----------------------------------------------------------------------------------------------------|----------------------------------------------------|----------|--------------------------|------|
| RP Welcome to your Release Prog             | rami                                                                                                    |                                                    |          |                          |      |
| Iome Edit Profile Sign Out                  |                                                                                                    | User: hallsdemo                                    |          |                          |      |
|                                             |                                                                                                    |                                                    |          | 54                       | 4    |
| Personalization                             | 2 Shipping Information B Review Order                                                                                                    | Robi                                               | n Smith  | Looking Jewelers Pin (1) | 0    |
| -                                           | Bulk Upload Names                                                                                                    | ж                                                  | Williams | Looking Jewelers Pin (1) | 0 (1 |
| der Status:DRAFT                            | Bulk upload allows you to import tab delimited names for the program "SS-12<br>To import correctly, you must have a single line for each line order and each i<br>tab. Eciloside is an assemble file larger for the "SS-122ME!" Damo Dromers" | 3456: Demo Program*<br>Item must be separated by a | Olson    | Looking Jewelers Pin (1) | 0    |
| Order Blanks Bulk Upload                    | Order Line 1: Name (tab) Title                                                                                                    |                                                    |          |                          |      |
| rsonalization                               | Croe Crie 2 Name (ad) rise                                                                                                    |                                                    |          |                          |      |
| Name                                        | Order Line n: Name (lab) Title                                                                                                    |                                                    |          |                          |      |
| Title Staff                                 | 0                                                                                                    |                                                    |          |                          |      |
| astener                                     |                                                                                                    |                                                    |          |                          |      |
|                                             |                                                                                                    |                                                    |          |                          |      |
| 153-PS Looking Jewelers Pin 1               |                                                                                                    | Bulk Posts Cancel                                  |          |                          |      |
| 155-PS CLUTCH FASTENER WIADH 0 0            |                                                                                                    |                                                    |          |                          |      |
| 2015 Badge Release Online                   |                                                                                                    |                                                    |          |                          |      |
|                                             |                                                                                                    |                                                    |          |                          |      |
|                                             |                                                                                                    |                                                    |          |                          |      |
|                                             |                                                                                                    |                                                    |          |                          |      |

If you have a long list of names to enter. Place them in a tab delimited spreadsheet. Copy your list and paste into the box provided.

Click on the **Bulk Paste** button. Your badges should appear to the right. Just as if you had entered them individually. Be sure to double check each name for accuracy.

Once all the names have been checked, click the **Continue** button. Next step is confirming shipping information.

### **Shipping Information**

|                       | www.unuuuuugereedase.www.unuerronippingrosoe                                                       | ner                     |                                |             |                        |                          | 1-   |
|-----------------------|----------------------------------------------------------------------------------------------------|-------------------------|--------------------------------|-------------|------------------------|--------------------------|------|
| RP Wel                | come to your Release Program                                                                       |                         |                                |             |                        |                          |      |
| iome Edit Profile Sig | gn Out                                                                                             |                         | Use                            | : hallsdere | 0                      |                          |      |
|                       |                                                                                                    |                         |                                |             |                        | 14                       | 4    |
|                       |                                                                                                    |                         | -                              |             | SS-123456              |                          |      |
|                       | Personalization                                                                                    | Shipping Address        | Deview Order                   | ×           | Robin Smith<br>MANAGER | Looking Jewelers Pin (1) | 0 11 |
|                       | -                                                                                                  | Attention To            | Company Name                   |             | Terry Williams         | Looking Jewelers Pin (1) | 0    |
|                       |                                                                                                    | Test Company            | BADGERELEASE                   | 8 B         | Steve Olean            | Locking Jeanley Per (1)  | ~    |
| Order St              | tatas: DRAFT                                                                                       | Street                  | Street 2                       |             | VOLUNTEER              |                          | ň    |
|                       |                                                                                                    | 7145 BOONE AVE. N. SUIT | TE 100                         |             |                        |                          |      |
|                       | PO Number                                                                                          |                         |                                |             |                        |                          |      |
|                       |                                                                                                    | City                    | State/Province Postal/Zip Code |             |                        |                          |      |
|                       | Shipping Information                                                                               | BROOKLTNPARA            | ( MN + ) 50428                 |             |                        |                          |      |
|                       |                                                                                                    | Country                 |                                |             |                        |                          |      |
|                       | Select your shipping code from the following list.<br>Detault - BADGERELEASE, Test Company, 7145 B | UNITED STATES           | •                              |             |                        |                          |      |
|                       | Attention: Test Company                                                                            | Dhone                   |                                |             |                        |                          |      |
|                       | BADGERELEASE<br>7145 BOONE AVE. N. SUITE 100                                                       | Filone                  |                                |             |                        |                          |      |
|                       | BROOKLYN PARK, MN 55428 Add Nev<br>Country: USA Phone:                                             | Notification Email      |                                |             |                        |                          |      |
|                       | Shipping Notification                                                                              |                         |                                |             |                        |                          |      |
|                       | Send Shipping Notification Email                                                                   |                         | - 2020002000                   |             |                        |                          |      |
|                       | Email                                                                                              |                         | Save Chang                     | 05          |                        |                          |      |
| ip Method:            |                                                                                                    |                         |                                |             |                        |                          |      |
| US Mail               |                                                                                                    |                         |                                |             |                        |                          |      |
| UPS Ground            | Account Number Required:                                                                           |                         |                                |             |                        |                          |      |
| der Comments:         |                                                                                                    |                         |                                |             |                        |                          |      |
|                       |                                                                                                    |                         |                                |             |                        |                          |      |
| characters remaining  | 9                                                                                                  |                         |                                |             |                        |                          |      |
|                       |                                                                                                    |                         | Raview                         | Order +     |                        |                          |      |
|                       |                                                                                                    |                         | Cancel                         | Order +     |                        |                          |      |

If your shipping addresses are stored in badgerelease they will automatically be filled in. You will also have a chance to modify or enter new addresses.

#### **Final Review**

| C D https://www.badgerek   | ease.com/Order/Review/685807                                                                                                    |                                             |                          |                          |
|----------------------------|----------------------------------------------------------------------------------------------------|---------------------------------------------|--------------------------|--------------------------|
| RP Welcome to your F       | Release Program!                                                                                                    |                                             |                          |                          |
| Home Edit Profile Sign Out |                                                                                                    | User: hal                                   | Isdemo                   |                          |
|                            |                                                                                                    |                                             |                          | <b>1</b>                 |
| -                          |                                                                                                    | -                                           | SS-123456                |                          |
| Personali                  | zation 2 Shipping Information                                                                                                    | Review Order                                | Robin Smith<br>MANAGER   | Locking Jewelers Pin (1) |
|                            |                                                                                                    |                                             | Terry Williams<br>STAFF  | Looking Jewelers Pin (1) |
| rder Status: DRAFT         |                                                                                                    |                                             | Steve Olson<br>VOLUNTEER | Looking Jewelers Pin (1) |
| Shipping Info              | ormation                                                                                                    |                                             |                          |                          |
|                            | : Default<br>Attention: Treat Company<br>BADGERELEASE<br>7145 BOOKE AVE. N. SUITE 100<br>BROOKI, NY PARK, MN 55428<br>Country USA<br>Phone: |                                             |                          |                          |
|                            | Ship Method: US Mail<br>Order Comments:                                                                                                    |                                             |                          |                          |
|                            |                                                                                                    | To complete your order, please click submit | t below.                 |                          |
| - Edit Shipping            |                                                                                                    | Submit Ord                                  | ter 🛥                    |                          |
|                            |                                                                                                    | Cancel Ord                                  | for +                    |                          |
| 015 Badge Release Online   |                                                                                                    |                                             |                          |                          |
|                            |                                                                                                    |                                             |                          |                          |
|                            |                                                                                                    |                                             |                          |                          |
|                            |                                                                                                    |                                             |                          |                          |
|                            |                                                                                                    |                                             |                          |                          |
|                            |                                                                                                    |                                             |                          |                          |
|                            |                                                                                                    |                                             |                          |                          |
|                            |                                                                                                    |                                             |                          |                          |
|                            |                                                                                                    |                                             |                          |                          |

This is your final chance to make changes to names, fasteners and shipping addresses.

To edit a name, click on the dear next to the name. It will take you back to the Edit Name page.

If your order is correct, click the **Submit Order** button.

#### **Completed Order**

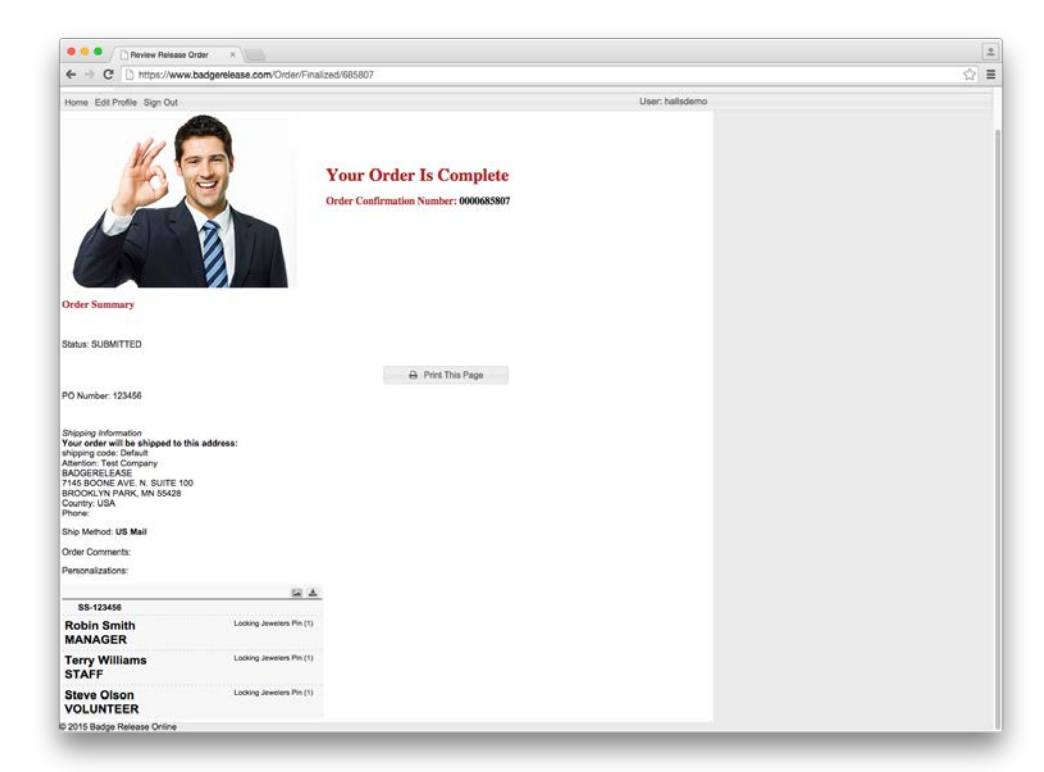

Hey I'm back to give you an A-OK on your order!

Your order will be shipped within 2-3 days. Allow additional time for USPS, UPS or Fedex shipping time.

#### **Reorder Inventory Request**

| ReorderInventory x                                                  |                 |
|---------------------------------------------------------------------|-----------------|
| ← → C D https://www.badgerelease.com/Inventory/Reorder?programId=48 | ☆ =             |
| RP Welcome to your Release Program!                                 |                 |
| Home Edit Profile Sign Out                                          | User: hallsdemo |
| Reorder Inventory                                                   |                 |
| Quantity: 0                                                         |                 |
| PO Number:                                                          |                 |
| Submit                                                              |                 |
|                                                                     |                 |

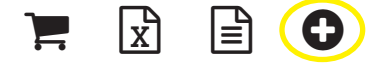

This is just a request – No order is placed at time of request. We will verify the validity of the request and provide updated reorder pricing.

#### Inquiries: Order List (Submitted & Drafts)

| -> C 🖸                   | https://www            | badgerele         | ase.com/C  | lustom    | BIT .             |                     |                 |             |                     |                  |          |  |
|--------------------------|------------------------|-------------------|------------|-----------|-------------------|---------------------|-----------------|-------------|---------------------|------------------|----------|--|
| RP v                     | Velcome t              | o your R          | elease P   | Progra    | ml                |                     |                 |             |                     |                  |          |  |
| me Edit Profile          | Sign Out               |                   |            |           |                   |                     |                 |             |                     | User: I          | hallsden |  |
| lome Place               | Order P                | rograms           | Orders     | Edit L    | lsers E           | dit Addresses       | Edit T          | heme        |                     |                  |          |  |
| Start Date:<br>End Date: | 2/20/2015<br>2/27/2015 |                   | 1          | Filter b; | Status 🛛          | JI                  | •)              | C Igno      | re RMAs<br>re Voids |                  |          |  |
| Confirmation<br>Number   | Order Date ±           | Program<br>Number | Program !  | Name      | Purchase<br>Order | Referance<br>Number | Order<br>Number | Status      | Tracking Number     | Units<br>Ordered |          |  |
| 0000684860               | 2/25/2015              | PAULTEST          | SAMPLE PR  | OGRAN     |                   | -                   |                 | DRAFT       |                     | 1                | 10       |  |
| 0000684877               | 2/25/2015              | PAULTEST          | SAMPLE PR  | ROGRAM    | testing           | 1                   | G44689          | GRAPHICS    |                     | 2                |          |  |
| 0000685652               | 2/27/2015              | PAULTEST          | SAMPLE PR  | ROGRAN    |                   |                     |                 | DRAFT       |                     | 1                | 0        |  |
| 0000685744               | 2/27/2015              | PAULTEST          | SAMPLE PR  | ROGRAN    |                   |                     |                 | DRAFT       |                     | 1                |          |  |
| 0000665749               | 2/27/2015              | PAULTEST          | SAMPLE PR  | ROGRAN    |                   |                     |                 | DRAFT       |                     | 1                |          |  |
|                          | 0.020045               | CC 133466         | Dama Dense |           | 100.000           |                     |                 | CUDICITY OF |                     |                  | 125      |  |

© 2015 Badge Release Online

Click on the **Orders** tab to view order history. Date will default to the week prior. Enter a new start or end date to adjust your view.

Filter the list by entering information in the fields below the column headings. Click on the heading to sort by that column.

Click on the confirmation number to see the order details. Orders in draft mode can be submitted or deleted.

Download the order list by clicking on the **Download** button under the list.

#### **Inquiries: Inventory & Activity**

| ) w         | elcome to ye           | our Release Program   | n!        |                   |                     |                         |           |                                         |                                        |                                        |                                    |                                     |
|-------------|------------------------|-----------------------|-----------|-------------------|---------------------|-------------------------|-----------|-----------------------------------------|----------------------------------------|----------------------------------------|------------------------------------|-------------------------------------|
|             |                        |                       |           |                   |                     |                         |           |                                         |                                        |                                        |                                    |                                     |
| dit Profile | Program Inven          | itory History         |           |                   |                     |                         |           |                                         |                                        |                                        |                                    | ×                                   |
| Place       |                        |                       |           |                   | your back           | Hehere<br>Mason<br>DENT |           |                                         |                                        |                                        |                                    |                                     |
| ur bady     |                        |                       |           | SS                | -123456 - D         | emo Progra              | em .      |                                         |                                        |                                        |                                    |                                     |
| PRESIDE     | Confirmation<br>Number | Adjustment            | Status    | Purchase<br>Order | Reference<br>Number | Order<br>Number         | Date ÷    | CLUTCH<br>FASTENER<br>W/ADH<br>Quantity | CLUTCH<br>FASTENER<br>WIADH<br>Balance | Locking<br>Jewelers<br>Pin<br>Quantity | Locking<br>Jewelers<br>Pin Balance | Triple Circli<br>Magnet<br>Quantity |
| mber In     |                        |                       |           |                   |                     |                         |           | accentral                               | Contraction of the                     | anneg                                  |                                    |                                     |
| 3456 182    | 0000679552             |                       | SUBSHOP   | 123               |                     | G38973                  | 2/6/2015  |                                         |                                        | -2                                     | 87                                 |                                     |
| TEST 47     | 2000000000X            | Initial Duestinger    | SUBSHUP   | 1010              |                     | G39821                  | 2/10/2015 | 100                                     | 100                                    | -1                                     | 80                                 |                                     |
| 3456A 100   |                        | Per Customer Resuest  | -         |                   |                     |                         | 2/10/2015 | -14                                     | 86                                     |                                        | 86                                 |                                     |
| TESTO       |                        | Per Customer Request: | -         |                   |                     | -                       | 2/10/2015 | 1.17                                    | 86                                     | 14                                     | 100                                |                                     |
| micad       | 0000681791             |                       | ENGRAVING | TEST ORDER        |                     | G41339                  | 2/13/2015 |                                         | 86                                     | -1                                     | 90                                 |                                     |
|             | 0000685807             |                       | SUBMITTED | 123458            |                     |                         | 2/27/2015 |                                         | 86                                     | -1                                     | 98                                 |                                     |
| dge Relea   | 0000685807             |                       | SUBMITTED | 123456            |                     |                         | 2/27/2015 |                                         | 86                                     | -1                                     | 97                                 |                                     |
|             | 0000685807             |                       | SUBMITTED | 123456            |                     |                         | 2/27/2015 |                                         | 86                                     | -1                                     | 96                                 |                                     |
|             | A Download             |                       |           |                   | He en Pag           | 10 5 of 3               | 20 4      |                                         |                                        |                                        |                                    | View                                |
|             | -                      |                       |           |                   |                     |                         |           |                                         |                                        |                                        |                                    |                                     |
|             |                        |                       |           |                   |                     |                         |           |                                         |                                        |                                        |                                    |                                     |
|             |                        |                       |           |                   |                     |                         |           |                                         |                                        |                                        |                                    | Close                               |
|             |                        |                       |           |                   |                     |                         |           |                                         |                                        |                                        |                                    |                                     |
|             |                        |                       |           |                   |                     |                         |           |                                         |                                        |                                        |                                    |                                     |
|             |                        |                       |           |                   |                     |                         |           |                                         |                                        |                                        |                                    |                                     |
|             |                        |                       |           |                   |                     |                         |           |                                         |                                        |                                        |                                    |                                     |
|             |                        |                       |           |                   |                     |                         |           |                                         |                                        |                                        |                                    |                                     |
|             |                        |                       |           |                   |                     |                         |           |                                         |                                        |                                        |                                    |                                     |
|             |                        |                       |           |                   |                     |                         |           |                                         |                                        |                                        |                                    |                                     |

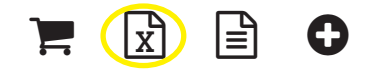

Filter the inventory list by entering information in the fields below the column headings. Click on the heading to sort by that column.

All transactions for the program will be listed. Including balances of optional fasteners, etc.

#### **Inquiries: Program Name lists**

| 3                      |            |              |              |            |                                                        |                     |   |
|------------------------|------------|--------------|--------------|------------|--------------------------------------------------------|---------------------|---|
| Welcome to             | your Relea | se Program!  |              |            |                                                        |                     |   |
| Edit Profile Name List |            |              |              |            |                                                        |                     | ж |
| your bar               |            | Ovder Date + | Confirmation | SS-1234    | hris Johnson<br>PRESIDENT<br>56 - Demo Program<br>Name | Title               |   |
| Provenen               |            | -            | Number       | Number     | -                                                      |                     |   |
| Number                 | 51         | 2/13/2015    | 0000681791   | 58-123456  | Bev TEST ORDER                                         | STAFF               |   |
| -123456 182            | 53         | 2/27/2015    | 0000685807   | 55-123456  | Terry Williams                                         | STAFF               |   |
| ULTEST 47              | 14         | 2/27/2015    | 0000685807   | \$5-123456 | Steve Olson                                            | VOLUNTEER           |   |
| -123458A 100           | (A c       | lownload     |              | ia ia Page | ¢ of 6 10 \$                                           | View \$1 - 54 of 54 |   |
|                        |            |              |              |            |                                                        |                     |   |

Ξ

See all the names that have been ordered for a program.

Filter the name list by entering information in the field below the column headings.

List can be downloaded to a spreadsheet by clicking on the **Download** button below the list.

### **Edit Profile Screen**

| me Ed  | it Profile Sign Or | ut       |        |                                    |                |          |            |                | User: ha | ilisdemo |  |
|--------|--------------------|----------|--------|------------------------------------|----------------|----------|------------|----------------|----------|----------|--|
| iome   | Place Order        | Programs | Orders | Edit Users                         | Edit Addresses | Edit The | 10         |                |          |          |  |
|        |                    |          |        |                                    |                |          |            |                |          |          |  |
|        |                    |          |        | PROGRAMS                           |                |          |            |                |          |          |  |
|        |                    |          |        | Edit My Profile                    |                |          |            |                | ж        |          |  |
|        | Place              |          |        | First Name                         |                |          | Last Name  |                |          |          |  |
|        | Order              |          |        | Demo                               |                |          | Account    |                |          |          |  |
|        |                    |          |        | Email Address                      | sptional)      |          |            |                |          |          |  |
|        |                    |          | 1.20   |                                    |                |          |            |                |          |          |  |
|        | 00                 |          |        | UserName <sup>®</sup><br>hallsdemo |                |          | Change Pas | isword         |          |          |  |
|        |                    | Ĭ        |        |                                    |                |          |            |                |          |          |  |
|        | Edit<br>Users      |          |        |                                    |                |          |            | B Save Profile | Cancel   |          |  |
|        |                    |          |        |                                    |                |          |            |                |          |          |  |
| 15 Bad | ge Release Onlin   | 0        |        |                                    |                |          |            |                |          |          |  |
|        |                    |          |        |                                    |                |          |            |                |          |          |  |
|        |                    |          |        |                                    |                |          |            |                |          |          |  |

Edit profile allows you to:

- update name
- email address
- user name
- password.

#### **Manage Program End-Users**

| ⇒ C                                                      | [] https:/                                         | /www.t | adgerelease                                                        | com/Custo                             | men#                     |                                  |                                           |                                     |                                      |                   |  |
|----------------------------------------------------------|----------------------------------------------------|--------|--------------------------------------------------------------------|---------------------------------------|--------------------------|----------------------------------|-------------------------------------------|-------------------------------------|--------------------------------------|-------------------|--|
| RP                                                       | Welco                                              | ome to | your Relea                                                         | ase Prog                              | ıram!                    |                                  |                                           |                                     |                                      |                   |  |
| me Edit Pr                                               | ofile Sign                                         | Out    |                                                                    |                                       |                          |                                  |                                           |                                     |                                      | User: halisdemo   |  |
| -iome F                                                  | lace Order                                         | Pro    | grams Ord                                                          | iers Ed                               | Rt Lisers                | Edit Addresses                   | Edit Theme                                |                                     |                                      |                   |  |
| your bi                                                  | linchere                                           | SS-1   | 23456 - Demo                                                       | Program                               |                          |                                  |                                           |                                     |                                      | Edit Order Screen |  |
| your bis<br>program                                      | Johnson<br>SIDENT                                  | SS-1   | 23456 - Demo                                                       | Program                               |                          |                                  | User Name                                 | First Name                          | Les(Nerre                            | Edit Order Screen |  |
| Program<br>Number                                        | Johnson<br>SIDENT                                  | Usen   | 23456 - Demo                                                       | Program                               |                          |                                  | User Name                                 | First Name                          | Last Nacor                           | Edit Order Screen |  |
| Program<br>Number<br>35-123456                           | Johnson<br>SIGENT<br>Inventory<br>182              | Users  | 23456 - Demo<br>P<br>Demo Program                                  | Program                               |                          | ₩ ĝ il O                         | User Name<br>iddemo                       | First Name<br>Art                   | Last Name<br>Remaik                  | Edit Order Screen |  |
| Program<br>Number<br>SS-123456<br>PAULTEST               | Johnson<br>SideNT<br>Inventory<br>182<br>47        | Users  | 23456 - Demo<br>P<br>Demo Program<br>SAMPLE PROG                   | Program<br>trogram Name               | STING                    |                                  | User Name<br>Iddemo<br>andrea             | First Name<br>Art<br>andrea         | Last Name<br>Ramaik<br>volkar        | Edit Order Screen |  |
| Program<br>Number<br>SS-123456<br>PAULTEST<br>SS-123456A | Johnson<br>socket<br>Inventory<br>182<br>47<br>100 | Users  | 23456 - Demo<br>P<br>Demo Program<br>SAMPLE PRCO<br>Sample program | Program<br>trogram Name<br>RAM FOR TE | string<br>stress copying | TR A A O<br>TR A A O<br>TR A A O | User Name<br>iddamo<br>andrea<br>pau/bert | First Name<br>Art<br>andrea<br>Domo | Las(Neme<br>Remaik<br>volker<br>User | Edit Order Screen |  |

@ 2015 Badge Release Online

Click on a row to display program image and program number.

H

The list of users for this program will be listed to the right. Use buttons below user list to **Add New User** or **Add Existing User**. Edit a current user by clicking on the **‡** gear next to their name. Delete a user by clicking on the **‡** trash can near their name.

#### Add a New User

|                         | I nttps://            | vww.badgere | lease.com/    | Customer#  |                |            |                                                                                                    |                                                  |
|-------------------------|-----------------------|-------------|---------------|------------|----------------|------------|----------------------------------------------------------------------------------------------------|--------------------------------------------------|
| RP                      | Welcon                | ne to your  | Release I     | Program!   |                |            |                                                                                                    |                                                  |
| me Edit P               | Profile Sign O        | d.          |               |            |                |            | User: halisde                                                                                                    | mo                                               |
| Home                    | Place Order           | Programs    | Ordera        | Edit Users | Edit Addresses | Edit Theme |                                                                                                    |                                                  |
| M                       | linchere              | SS-123456 - | Demo Progri   | am         |                |            | Edit Order Screen                                                                                                    |                                                  |
| you Chris               | s Johnson<br>IESIDENT | Add New U   | ser           |            |                |            |                                                                                                    | ×                                                |
| Program Inventory First |                       |             | i.            |            | Last Name*     |            | The new user will automatically be<br>the selected program. To add them<br>programs and adjust their permissis<br>CREATING the user here. click the | added to<br>to more<br>ons, AFTER<br>edit button |
| SS-123456<br>PAULTEST   | 182                   | Email Add   | ess(optional) |            |                |            | next to the new user's name when i<br>the list.                                                                                                    | Lappears in                                      |
| PAULTEST                | 0                     |             |               |            |                |            |                                                                                                    |                                                  |
| ≜ Doenka                | d                     | Active 🗳    |               |            |                |            |                                                                                                    |                                                  |
| 15 Badge                | Release Onlir         | UserName    |               |            | Password       |            |                                                                                                    |                                                  |
|                         |                       |             |               |            | Retype Pas     | sword      |                                                                                                    |                                                  |
|                         |                       |             |               |            |                |            | B Save User                                                                                                    | Cancel                                           |
|                         |                       |             |               |            |                |            |                                                                                                    |                                                  |
|                         |                       |             |               |            |                |            |                                                                                                    |                                                  |
|                         |                       |             |               |            |                |            |                                                                                                    |                                                  |
|                         |                       |             |               |            |                |            |                                                                                                    |                                                  |
|                         |                       |             |               |            |                |            |                                                                                                    |                                                  |
|                         |                       |             |               |            |                |            |                                                                                                    |                                                  |

To add a new user select a program and click **Add New User** button. Enter the user information and click **Save User** 

#### **Edit User Permissions & Programs**

| ome Edit Profile Sign O | ut                                                        |                   |                   | User: halisdemo                   |        |
|-------------------------|-----------------------------------------------------------|-------------------|-------------------|-----------------------------------|--------|
| Home Place Order        | Edit User                                                 |                   |                   |                                   | ×      |
| User Name               |                                                           |                   | User's Proj       | irams                             | •      |
| iddemo Art              | First Name La                                             | ist Name<br>emsik | Program<br>Number | Program Name                      |        |
| andrea and              |                                                           |                   | \$9-123456        | Demo Program                      | ×      |
| Province Contract       | Email Address <sub>(optional)</sub> somebody@someline.com | i                 |                   | <ul> <li>Page 1 of 1 9</li> </ul> | * V    |
| 015 Badge Release Onlin | Active                                                    |                   | Other Prog        | rama                              | •      |
|                         | UserName <sup>2</sup>                                     |                   | Program<br>Number | Program Name                      |        |
|                         | iddemo                                                    | Change Password   | PAULTEST          | SAMPLE PROGRAM FOR TES            | TIN 🔶  |
|                         |                                                           |                   | 55-1234564        | Sample program for testing add    | 1001 + |
|                         | User Can Edit Profile                                     |                   | PAULTEST          | TESTING COPY PROGRAM FU           | JNC +  |
|                         | User Can Submit Orders                                    |                   | 1.0               | Page 1 of 1 in all 5              | : V    |
|                         | User Can View Order Summary     User Can Edit Address     |                   | Get Log           | in Link                           |        |
|                         | 2 User Can View Inventory Activity                        |                   |                   |                                   |        |
|                         | 2 User Can Generate Reports                               |                   |                   |                                   |        |
|                         | User Can Reorder Inventory                                |                   |                   |                                   |        |
|                         |                                                           |                   |                   | m Qaue Hear                       | Cancel |

The Edit User tab allows you to edit user permissions for the programs they are assigned.

You can use this tab to easily add or delete programs from a user's profile.

Finally, this is where you can update user profile information, including their email address and password.

#### **Edit Order Screen Notes**

| C https://www.badgerelease.co                                                   | m/Customer#                                                                                                    |                 |
|---------------------------------------------------------------------------------|----------------------------------------------------------------------------------------------------|-----------------|
| Welcome to your Releas                                                          | e Programi                                                                                                    |                 |
| ne Edit Profile Sign Out                                                        |                                                                                                    | User: halisdemo |
| orne Place Order Programs Order                                                 | a Edit Usera Edit Addresses Edit Theme                                                                                                    |                 |
| youthris Johnson<br>Pressent                                                    | Edit Order Screen                                                                                                    | x an            |
| Program Inventory Users Pr<br>Number Interno Pr<br>SS-123456 182 3 Demo Program | SS-12368 - Demo Program                                                                                                    | - 31            |
| PAULTEST 47 SAMPLE PROGI<br>88-123456A 100 Sample program                       | 540°                                                                                                    | 43              |
| A Download Page 1 of 1 -                                                        | Distributor message to be displayed on each page as the order is entered. It can<br>optionally be included in the confirmation email as well. |                 |
| 15 Badge Release Online                                                         |                                                                                                    | _               |
|                                                                                 | Save ca                                                                                                    | ncel            |
|                                                                                 |                                                                                                    |                 |
|                                                                                 |                                                                                                    |                 |
|                                                                                 |                                                                                                    |                 |
|                                                                                 |                                                                                                    |                 |

When you select a program on the program tab, you can click on the **Edit Order Screen** button to edit notes.

These notes are seen by anyone entering orders for this program. You can customize the notes as you like!

#### **Managing Addresses**

| -> (                                             | C                                         | https://                                    | ://www.badgerele                                                               | ase.co               | m/Customer#                                                                          |                                                                             |                           |                                                  |                 |                                                 |                              |                              |  |
|--------------------------------------------------|-------------------------------------------|---------------------------------------------|--------------------------------------------------------------------------------|----------------------|--------------------------------------------------------------------------------------|-----------------------------------------------------------------------------|---------------------------|--------------------------------------------------|-----------------|-------------------------------------------------|------------------------------|------------------------------|--|
| RP                                               | >                                         | Weld                                        | come to your R                                                                 | eleas                | se Program!                                                                          |                                                                             |                           |                                                  |                 |                                                 |                              |                              |  |
| ne Edi                                           | it Prof                                   | file Sign                                   | Out                                                                            |                      |                                                                                      |                                                                             |                           |                                                  |                 |                                                 | User: ha                     | illsdem                      |  |
|                                                  | 1.000                                     |                                             |                                                                                | Ande                 | en Edit Henry                                                                        | Edit Addresses                                                              | Edit Th                   | ama .                                            |                 |                                                 |                              |                              |  |
| lome<br>Select P                                 | Progra                                    | im: SS                                      | +123456 - Demo Pro                                                             | oroam                | Edit Osers                                                                           | *)                                                                          |                           |                                                  |                 |                                                 |                              |                              |  |
| Select P<br>Bulk                                 | Progra                                    | ace Onse<br>am: (SS                         | er Programs                                                                    | ogram<br>Cop         | y All To Another Pro                                                                 | t)                                                                          | C                         | opy All From Another Pr                          | rogram          |                                                 |                              |                              |  |
| Select P<br>Bulk<br>Address                      | Progra<br>Uploa<br>ses<br>what            | ade Offse<br>am: SS<br>ad<br>Code           | ar Programs                                                                    | ogram<br>Cop         | y All To Another Pro                                                                 | a gram                                                                      | c                         | opy All From Another Pi<br>Street 2              | rogram          | City                                            | 9735e                        | z                            |  |
| Select P<br>Bulk<br>Address                      | Progra<br>Uploa<br>ses<br>waut            | am: SS<br>ad<br>Code<br>x<br>Default        | -123456 - Demo Pro<br>Ship Name                                                | orde<br>ogram<br>Cop | y All To Another Pro<br>Company                                                      |                                                                             | C<br>x<br>N. SUITE        | opy All From Another Pr<br>Street 2              | rogram<br>x     | City a                                          | State<br>x                   | 2                            |  |
| Select P<br>Bulk<br>Address<br>Dr<br>tue         | Pla<br>Progra<br>Uplos<br>ses<br>otaut    | am: SS<br>ad<br>Code<br>x<br>Default<br>102 | Programs<br>-123456 - Demo Pro<br>Ship Name<br>Test Company<br>PAUL ALBUS      | Copram<br>Copram     | y All To Another Pro<br>Company<br>IADGERELEASE<br>IALLS AND COMPANY                 | sitreet<br>sitreet<br>ram<br>7145 BOONE AVE.<br>7145 BOONE AVE.             | C<br>x<br>N. SUITE        | opy All From Another Pi<br>Street 2              | x<br>BRI<br>BRI | Cey<br>s<br>DOKLYN PARK<br>DOKLYN PARK          | State<br>x<br>MN<br>MN       | 2<br>55428<br>55428          |  |
| Select P<br>Bulk<br>Address<br>De<br>5ue<br>1als | Progra<br>Progra<br>Uploa<br>ses<br>odaut | Code<br>x<br>Default<br>102<br>100          | -123456 - Demo Pro<br>Ship Name<br>Test Company<br>PAUL ALBUS<br>Badge Company | Cop<br>x             | y All To Another Pro<br>Company<br>IADGERELEASE<br>IALLS AND COMPANY<br>hadgerelease | sitreet<br>sitreet<br>7145 BOONE AVE.<br>7145 BOONE AVE.<br>7145 BOONE AVE. | x<br>N. SUITE<br>N. SUITE | opy All From Another Pi<br>Street 2<br>Suite 100 | x<br>BR<br>BR   | Cey x<br>200KLYN PARK<br>DOKLYN PARK<br>neapole | State<br>x<br>MN<br>MN<br>MN | 2<br>55428<br>55428<br>55428 |  |

© 2015 Badge Release Online

Select program from drop down menu. Revise addresses and enter key to save.

To add an address, click the **+ sign** in the bottom left corner.

If this should be the default address, click default.

#### **Bulk Upload Address Lists**

| · · · · · · · · · · · · · · · · · · · | ttps://www.badgerelease.com/Customer#                                                                                                    |                                          |
|---------------------------------------|----------------------------------------------------------------------------------------------------|------------------------------------------|
| RP w                                  | elcome to your Release Program!                                                                                                    |                                          |
| ne Edit Profile 1                     | Sign Out User; halls                                                                                                    | demo                                     |
| Iome Place C                          | order Programs Orders Edit Users Edit Addresses Edit Theme                                                                                                    |                                          |
| Select Program:                       | SS-123456 - Demo Proceam 4                                                                                                    |                                          |
|                                       | Bulk Upload Addresses                                                                                                    | ×                                        |
| 15 Badge Releas                       | Address f. (is default: has address 2):<br>True (tab) EFC (tab) ATTN: Jane Doe (tab) RX Company (tab) 123 Fake St (tab) Suite 346 (tab) Minneapolis (tab) MN (tab) 55427 (tab) U<br>Address 7 (or default, no address 2):<br>Palse (tab) FAC (tab) ATTN: John Doe (tab) Some Company (tab) 312 Main St (tab) (tab) Minneapolis (tab) MN (tab) 56427 (tab) USA (tab | 3A (tab) 123-123-1234<br>o) 123-123-1234 |
|                                       |                                                                                                    | h Danie Cancel                           |

Have a long list of addresses to upload? This feature will let you upload from a spreadsheet.

Follow formatting on screen to properly configure your spreadsheet. Customer service is happy to help with this feature!

| Radge Release Control Panel × +                                                                               |                  |            |
|----------------------------------------------------------------------------------------------------|------------------|------------|
| A https://www.budgerelease.com/Customer                                                                       | ∀ C   (Q, Search | () 会 自 寺 合 |
| RP Personalize this header for your customers!                                                                |                  |            |
| Iome Edit Profile Sign Out                                                                                    | User: halisdemo  |            |
| Home Programs Orders Edit Users Edit Addresses Edit Theme                                                     |                  |            |
| Select theme smoothness _                                                                                     |                  |            |
| To allow people to go straight to your theme, give them this URL:<br>https://www.companybedgestore.com/SR0000 |                  |            |
| Verstage (can be left blank):<br>Personalize this header for your customers!                                  |                  |            |
| IE Save Theme as Default                                                                                      |                  |            |
|                                                                                                    |                  |            |
|                                                                                                    |                  |            |
|                                                                                                    |                  |            |

Standard theme is Smoothness. If you'd like to change the look of your page, choose from one of the available themes.

You can update the banner text at the top of the screen. Remember to save your choices when done!

There is a link to direct customers to your custom themed page.

Examples of theme colors shown on the next 3 pages!

| RP Welcome to your Release Program!                                                                        | <b>RP</b> Welcome to your Release Program!                                                                    |
|----------------------------------------------------------------------------------------------------|----------------------------------------------------------------------------------------------------|
| Home Edit Profile Sign Out                                                                                 | Home Edit Profile Sign Out                                                                                    |
| Home Programs Orders Edit Users Edit Addresses                                                             | Home Programs Orders Edit Users Edit Addresses Ed                                                             |
| Select theme black-tie                                                                                     | Select theme blitzer                                                                                          |
| To allow people to go straight to your theme, give them this URL: https://www.companybadgestore.com/SR0000 | To allow people to go straight to your theme, give them this URL: https://www.companybadgestore.com/SR0000    |
| Message (can be left blank):<br>Welcome to your Release Program!                                           | Message (can be left blank):<br>Welcome to your Release Program!                                              |
|                                                                                                    |                                                                                                    |
| RP Personalize this header for your customers!                                                             | RP Personalize your header for your customers!                                                                |
| r ersonalize tills header for your customerst                                                              |                                                                                                    |
| Home Edit Profile Sign Out                                                                                 | Home Edit Profile Sign Out                                                                                    |
| Home Programs Orders Edit Users Edit Addresses                                                             | Home Programs Orders Edit Users Edit Addresses                                                                |
| Select theme cupertino •                                                                                   | Select theme dark-hive                                                                                        |
| To allow people to go straight to your theme, give them this URL: https://www.companybadgestore.com/SR0000 | To allow people to go straight to your theme, give them this<br>URL: https://www.companybadgestore.com/SR0000 |
| Massage (can be left blank):                                                                               | Massana (ran be left blank):                                                                                  |
| Personalize this header for your customers!                                                                | Personalize your header for your customers!                                                                   |

| Personalize this header for your customers!                                                                                                    | <b>RP</b> Personalize your header for your customers!                                                                                                    |
|----------------------------------------------------------------------------------------------------|----------------------------------------------------------------------------------------------------|
| Home Edit Profile Sign Out                                                                                                    | Home Edit Profile Sign Out                                                                                                    |
| Home Programs Orders Edit Users Edit Add                                                                                                    | re Home Programs Orders Edit Users Edit Addresses                                                                                                    |
| Select theme dot-luv<br>To allow people to go straight to your theme, give them this URL: https://www.companybadgestore.com/SR0000 Message (can be left blank): Personalize this header for your customers!              | Select theme eggplant  To allow people to go straight to your theme, give them this URL: https://www.companybadgestore.com/SR0000 Message (can be left blank): Personalize your header for your customers! Welcome to your Release Program! |
| Home Edit Profile Sign Out                                                                                                    | Home Edit Profile Sign Out                                                                                                    |
| Home Programs Orders Edit Users Edit Addresses                                                                                                    | E Home Programs Orders Edit Users Edit Addresses Ed                                                                                                    |
| Select theme excite-bike<br>To allow people to go straight to your theme, give them this URL:<br>https://www.companybadgestore.com/SR0000<br>Message (can be left blank):<br>Personalize this header for your customers! | Select theme flick  To allow people to go straight to your theme, give them this URL:<br>https://www.companybadgestore.com/SR0000 Message (can be left blank): Welcome to your Release Program!                                             |

| RP                                                             | Welcome to y                                                                                                  | our Release                        | Program!                                    |                                                                                          | RP                                                                | Persona                                                            | alize this I                            | neader for yo    | ur customers!  |      |
|----------------------------------------------------------------|----------------------------------------------------------------------------------------------------|------------------------------------|---------------------------------------------|------------------------------------------------------------------------------------------|-------------------------------------------------------------------|--------------------------------------------------------------------|-----------------------------------------|------------------|----------------|------|
| Home Edit                                                      | Profile Sign Out                                                                                              |                                    |                                             |                                                                                          | Home Ed                                                           | it Profile Sign                                                    | Out                                     |                  |                |      |
| Home                                                           | Programs                                                                                                    | Orders                             | Edit Users                                  | Edit                                                                                     | Home                                                              | Programs                                                           | Orders                                  | Edit Users       | Edit Addresses | Edit |
| Select the<br>To allow p<br>https://ww<br>Message (<br>Welcome | me hot-sneaks<br>people to go straight f<br>ww.companybadgestor<br>can be left blank):<br>to your Release Pro |                                    | Select t<br>To allov<br>https://\<br>Messag | heme humani<br>v people to go s<br>vww.companyb<br>le (can be left b<br>alize this heade | ty<br>straight to yo<br>adgestore.co<br>plank):<br>er for your cu | •<br>our theme, give to<br>om/SR0000<br>ustomers!                  | hem this URL:                           |                  |                |      |
| RP<br>Home Edit                                                | Personalize yo<br>Profile Sign Out                                                                            | our header for                     | your customers!                             |                                                                                          | RP<br>Home Edit                                                   | Person                                                             | a <b>lize this</b><br><sup>Out</sup>    | header for       | your customers | 1    |
| Home                                                           | Programs Orde                                                                                                 | ers Edit Use                       | rs Edit Address                             | es Edi                                                                                   | Home                                                              | Programs                                                           | Orders                                  | Edit Users       | Edit Addresses | Edit |
| Select the<br>To allow<br>URL: http<br>Message<br>Personal     | me le-frog<br>people to go straigl<br>s://www.companyb<br>(can be left blank):<br>ze your beader for          | nt to your theme<br>badgestore.com | e, give them this<br>/SR0000                |                                                                                          | Select t<br>To allow<br>https:/                                   | heme overcas<br>w people to go<br>/www.company<br>e (can be left b | straight to y<br>ybadgestore<br>Ilank): | your theme, give | them this URL: |      |

| ome Ed                                                 | it Profile Sign                                                                      | Out                                                                   |                                              |                       |            | Home Edi                                     | t Profile Sign (                                                                       | Dut                                                         |                                 |                                  |
|--------------------------------------------------------|--------------------------------------------------------------------------------------|-----------------------------------------------------------------------|----------------------------------------------|-----------------------|------------|----------------------------------------------|----------------------------------------------------------------------------------------|-------------------------------------------------------------|---------------------------------|----------------------------------|
| Home                                                   | Programs                                                                             | Orders                                                                | Edit Users                                   | Edit Addres           | ses Edit   | Home                                         | Programs                                                                               | Orders                                                      | Edit Users                      | Edit Addresses                   |
| Select to<br>To allow<br>https://<br>Message<br>Person | theme pepper<br>w people to go<br>/www.compan<br>e (can be left t<br>alize this head | r-grinder<br>straight to y<br>ybadgestore<br>blank):<br>er for your c | vour theme, give<br>.com/SR0000<br>ustomers! | e them this URL       |            | Select th<br>To allow<br>URL: htt<br>Message | neme redmon<br>v people to go<br>.ps://www.com<br>e (can be left b<br>ne to your Relea | d v<br>straight to y<br>panybadges<br>lank):<br>ase Program | our theme, giv<br>tore.com/SR00 | e them this<br>000               |
| RP                                                     | Welcon                                                                               | ne to your                                                            | Release Pro                                  | gram!                 |            | RP                                           | Persona                                                                                | lize this h                                                 | eader for yo                    | our customers!                   |
| RP<br>ome Edit                                         | Welcon                                                                               | ne to your                                                            | Release Pro                                  | gram!                 |            | RP<br>Home Edit                              | Persona                                                                                | lize this h                                                 | eader for yo                    | our customers!                   |
| RP<br>ome Edit<br>Home                                 | Welcon<br>Profile Sign Ou<br>Programs                                                | ne to your<br>ut<br>Orders E                                          | Release Pro                                  | gram!<br>it Addresses | Edit Theme | RP<br>Home Edit                              | Persona<br>t Profile Sign O<br>Programs                                                | lize this h<br><sup>ut</sup><br>Orders                      | eader for yo<br>Edit Users      | our customers!<br>Edit Addresses |

| (RP) Welcome to your Release Program!                                                                                                   | RP Personalize this header for your customers!                                                                |
|----------------------------------------------------------------------------------------------------|----------------------------------------------------------------------------------------------------|
| Home Edit Profile Sign Out                                                                                                    | Home Edit Profile Sign Out                                                                                    |
| Home Programs Orders Edit Users Edit Addresses Edit                                                                                     | Home Programs Orders Edit Users Edit Addresses E                                                              |
| Select theme start                                                                                                    | Select theme sunny                                                                                            |
| To allow people to go straight to your theme, give them this URL:<br>https://www.companybadgestore.com/SR0000                           | To allow people to go straight to your theme, give them this URL:<br>https://www.companybadgestore.com/SR0000 |
| Message (can be left blank):<br>Welcome to your Release Program!                                                                        | Message (can be left blank):<br>Personalize this header for your customers!                                   |
| Personalize this header for your customers!                                                                                             | Personalize your header for your customers!                                                                   |
| Home Programs Orders Edit Users Edit Addr                                                                                               | Home Programs Orders Edit Users Edit Addresses Ed                                                             |
| Select theme swanky-purse<br>To allow people to go straight to your theme, give them this URL: https://www.companybadgestore.com/SR0000 | Select theme trontastic                                                                                       |
| Personalize this header for your customers!                                                                                             |                                                                                                    |

| RP Personalize yo                                                                                                    | ur header for y                    | your customers! |    | RP                                                     | Person                                                                                  | alize this                                                         | header for                                         | your customers | 1    |
|----------------------------------------------------------------------------------------------------|------------------------------------|-----------------|----|--------------------------------------------------------|-----------------------------------------------------------------------------------------|--------------------------------------------------------------------|----------------------------------------------------|----------------|------|
| Home Edit Profile Sign Out                                                                                                    |                                    |                 |    | Home Edi                                               | t Profile Sign                                                                          | Out                                                                |                                                    |                |      |
| Home Programs Order                                                                                                    | s Edit Users                       | Edit Addresses  | Ed | Home                                                   | Programs                                                                                | Orders                                                             | Edit Users                                         | Edit Addresses | Edit |
| Select theme ui-darkness<br>To allow people to go straight to<br>https://www.companybadgestore<br>Message (can be left blank):<br>Personalize your header for you | rour theme, give the<br>com/SR0000 | em this URL:    |    | Select t<br>To allow<br>https://<br>Message<br>Persona | heme ui-light<br>v people to go<br>/www.company<br>e (can be left b<br>alize this heade | ness<br>straight to y<br>ybadgestore.<br>Ilank):<br>er for your ci | J     our theme, give     com/SR0000     ustomers! | them this URL: |      |

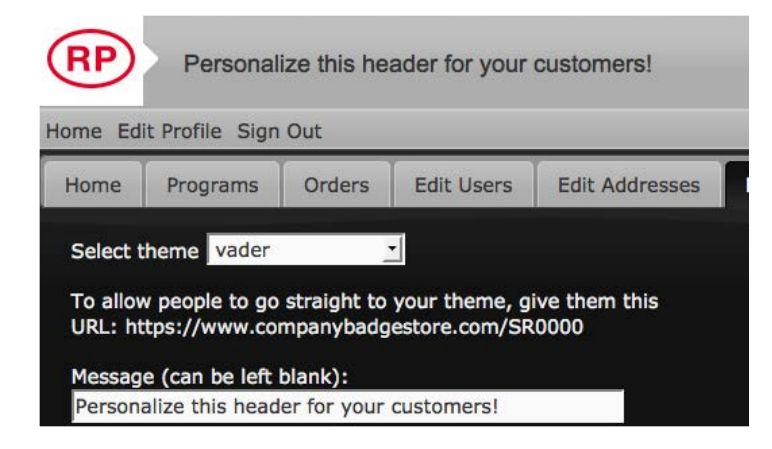